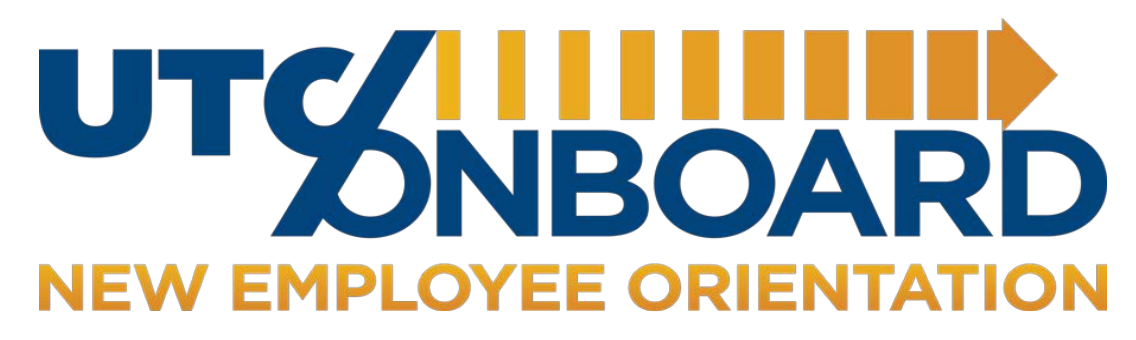

# **Get Started - New Faculty Checklist**

#### My UTC ID:

My Personnel #:

Email Address:

The New Faculty Checklist is designed to assist new faculty employees in identifying resources and establishing essential access to equipment, software, and information.

## 1. \_\_\_\_ Net ID/UTC ID and Password

Your Net ID provides access to most applications and software programs used on campus. New employees can request their Net ID by contacting the Office of Human Resources at 423-425-4221. Need to create or reset your password? Visit <u>utc.edu/pw</u> or contact the IT Helpdesk at (423) 425-4000.

#### 2. \_\_\_\_ Duo Two-Factor Authentication

Some University systems (IRIS, K@TE, Taleo, etc.) require Duo <u>Two-Factor Authentication</u> for login. To sign up for Duo Two Factor Authentication, click <u>HERE</u>.

## 3. \_\_\_\_ Setting Up Direct Deposit

All UTC employees are required to enroll in <u>Direct Deposit</u>. A picture or scanned copy of a voided check or letter from the bank confirming account # and routing # is required.

## 4. \_\_\_\_ Access Faculty Email

- Visit <u>http://outlook.office365.com</u> or go to "Quick Links" at the top right of the UTC <u>homepage</u> and select "O365"
- Sign in using your O365 username (Net ID@utc.edu) and password (see #1 for UTC ID and password instructions). This is a different username from your faculty email address.

## 5. \_\_\_\_Update Employee Directory Profile

New employees should update their directory profile once their UTC phone and email accounts have been established. The IRIS system will automatically create a directory entry for new employees, but important contact information needs to be added/revised by the new employee for accurate information sharing and access. Only employees are able to make modifications to their employee directory profile.

To change your profile, visit the <u>UTC Directory</u> and click on the *Login* icon to enter your Net ID/UTC ID and Password Select the "Edit Information" icon to update profile information.

#### 6. \_\_\_\_ Pay Statements, Employee Information, and Electronic W-2

To access your Pay Statements, update your information, or view and enroll in electronic W-2, visit the Employee Self Service Portal by visiting: <u>https://irisweb.tennessee.edu/irj/portal</u>

#### 7. \_\_\_\_ FERPA and Banner

All new faculty, both full-time and part-time, are required to complete FERPA (Family Education Rights and Privacy Act) and Faculty Self-Service Banner (SSB) training prior to being placed on the teaching schedule and using Banner and UTC Learn.

**Step 1:** Faculty members must e-mail <u>registrartraining@utc.edu</u> to request access for both FERPA and Faculty Self-Service Banner (SSB) training. *Note: You must have a generated UTC e-mail account and UTC ID prior to training access. Access will not be sent to non-UTC email addresses.* 

Upon completion of both training segments, you will be awarded a certificate for FERPA training, and will need to upload and save the FERPA certificate for completion of Step 2 below.

**Step 2:** Upon completion of training, faculty members must complete the <u>Training Verification Form</u>. You will be directed to upload the FERPA certificate to confirm you have completed FERPA training. It is not necessary to upload the SSB training score/certificate. <u>NOTE:</u> Failure to upload the FERPA certificate will deem training incomplete.

## 8. \_\_\_\_ Confirm Class Schedule

- Start at top right "Quick Links" on <a href="http://utc.edu">http://utc.edu</a>
- Choose **Class Schedule**, select **View Class Schedule**, Select Semester, type your name in Instructor box or use Subject to Search (less info makes the search more successful)
- If your name/classes are not showing, possible reasons:
  - You have not completed FERPA training. See #6 FERPA and Banner.
  - $\circ$  You are not listed as the Faculty in your classes. Contact your Department Head.
  - $\circ$   $\;$  Your department needs to add you in Banner. Contact your Department Head.

#### 9. \_\_\_\_ Access Your Class Roster through MyMocsNet

- Start at top right navigation from <a href="http://utc.edu">http://utc.edu</a>
- Click on MyMocsNet and login
- Navigate to the Faculty tab and choose "Class Roster"
- If you do not see a Faculty tab, possible reasons:
  - $\circ$  You have not completed FERPA or SSB training. See #6 FERPA and Banner.
  - Your department needs to add you in Banner. Contact your Department Head.
  - If you have completed training and are in Banner, contact <u>ithelp@utc.edu</u> for further assistance.

#### 10. \_\_\_\_ Access Canvas

Confirm your courses are listed in Canvas: Start at top right "Quick Links" at top right on <u>http://utc.edu</u>, and select "**UTC Learn (Canvas)**" or access it from the home page of MyMocsNet.

## 11. \_\_\_\_ Mocs Card/UTC ID Card

Your Mocs Card is your official UTC ID card and can be obtained from the <u>Mocs Card Office, 262 University Center</u>, (423) 425-2218. Visit <u>Mocs Card</u> to view important information about the UTC ID card.

## 12. \_\_\_\_ Mocs Card Keyless Entry

Keyless entry is required to enter several buildings and classrooms on campus. Ask your department head admin. if you need any keyless access.

#### 13. \_\_\_\_\_ Access to Appropriate Servers, Programs and Software Applications

Each university employee may have unique technology needs. Collaborate with your supervisor to identify all necessary servers, programs, and software needed to successfully complete the responsibilities of your position (An option for correctly identifying your technology needs may be to select a current employee within your department (often a supervisor or someone in the same or similar role), and ask IT to mirror that person's technology access.) To

request installation, visit <u>Software for Employees</u>, or contact the IT Helpdesk at (423) 425-4000.

#### 14. \_\_\_\_\_ Virtual Parking Permits

All vehicles parked at UTC must have a valid permit and be parked in a valid space, nose first. Payment for virtual parking permits may be made through tax-free payroll deduction or paid in full at the time of purchase. Please visit <u>How to Purchase a Permit</u> for additional information. If you have questions or encounter any issues, please email <u>Parking@utc.edu</u> or call (423) 425-4051.

#### 15. \_\_\_\_ Office Keys

Please work with your supervisor or dept. head admin to complete the Key Request Form: <u>Key Policy and Request</u> <u>Form</u>. Keys must be picked up in person by the new employee at <u>Facilities Planning and Management, 400 Palmetto</u> <u>Street, Suite 228</u>. Questions may be directed to Facilities Planning and Management at (423) 425-4521.

#### 16. \_\_\_\_ Browse the IT Knowledge Base

Instructions for common IT requests, such as connecting to the UTC wired/wireless network, operating your office phone, or accessing your UTC emails may be found at: <u>https://www.utc.edu/getstartedIT</u> or <u>IT Knowledge Base</u>

## 17. \_\_\_\_ UTC-Alert

Employees are strongly encouraged to register for SMS text messaging from UTC-ALERT, the campus's emergency alert system. If a critical campus safety or security situation occurs, text messaging is the most direct method for sending important information to you. Register up to three SMS text numbers for UTC-ALERT by following the link: <u>UTC-ALERT</u> <u>New User Registration</u>

# 18. \_\_\_\_\_ Business Cards

If business cards are desired, each department has a four-digit graphics arts password which will need to be obtained from your department administrator prior to ordering business cards. Speak with your supervisor.

## 19. \_\_\_\_ Title IX Training

All new faculty and staff employees are required to complete an online education module, *Bridges: Building A Supportive Community.* This module provides instruction regarding mandatory reporting for sexual misconduct, relationship violence and stalking, and will take approximately 1 hour to complete. New employees will receive an email with a link to the module within the first 30 days of employment. Questions about this training should be addressed to UTC's Title IX Coordinator. The Title IX Coordinator can be reached at <u>titleix@utc.edu</u> or (423) 425-4671.

#### 20. \_\_\_\_ Outside Interest Disclosure (Must be Completed Within First 30 Days of Employment)

UT System Policy <u>FI0125-Conflict of Interests</u>, requires <u>all regular faculty and staff</u> to disclose certain outside interests and activities. These disclosure requirements help prevent or minimize conflicts between an employee's outside interests and his or her university responsibilities.

Outside interests may include activities such as ownership or employment in an external business venture; serving on a non-profit or for-profit board of directors; or outside employment of any kind.

To file an Outside Interest Disclosure, please follow the instructions below:

- Sign in to the My IRIS Web Portal with your NetID and Password
- Click on the Employee Self-Service tab
- Click on the **Personal Information link**
- Choose the **Outside Interest Disclosure link** and follow the instructions on the screen for completion.
- Once the form has been accessed, employees can use the Help and Video buttons at the top of the screen for additional information or to watch a brief video explaining the form. After completing and submitting the form, it will be routed electronically through the review process.

For more information, visit the IRIS <u>Outside Interest Disclosure</u> website.

For issues regarding access or completion of the OID form, please email <u>irishelpdesk@tennessee.edu</u>. Additional Training Requirements

## 21. \_\_\_\_ IRIS/SAP Access and Training (if applicable)

Some position responsibilities regarding budget, payroll/time entry, position/employment management, approval of departmental actions, or viewing personnel information require access to IRIS/SAP, the UT System's personnel management system.

Step 1: Supervisors may request new employee IRIS access by e-mailing Melita Rector at melita-rector@utc.edu.

Step 2: New employees must complete introductory IRIS training.

<u>Once e-mail confirming access is received</u>, please contact Nikki Ellis at <u>nikki-ellis@utc.edu</u> or (423) 435-1768 to register for training.

Employees with questions regarding time entry may contact Jina Johnson at <u>jina-johnson@utc.edu</u> or (423) 425-4014 for assistance.

## 22. \_\_\_\_ Procurement Card Training (if applicable)

University departments acquire goods and services to meet operational needs. The University's Procurement Card Program provides a more efficient, cost-effective alternative for departments to make necessary purchases. Procurement Card Training reviews UT System policy <u>FI0530 – Procurement Cards</u>, and the responsibilities Procurement cardholders at UTC. If your supervisor has identified you as a cardholder, you are required to complete the Procurement Card Training. To access the training, click <u>HERE</u>.

Contact Us:

Human Resources (423) 425-4190 or rachel-riehle@utc.edu

Faculty Records (423)425-5373 or <u>charlene-harmon@utc.edu</u>

Walker Center for Teaching and Learning (423)425-4188 or wctl@utc.edu